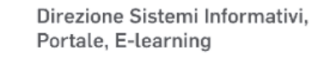

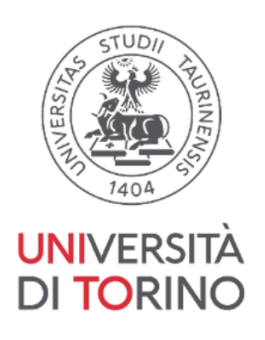

V1 - 11/2023

# BOZZA - Guida alla firma e consegna del Contratto di Formazione Specialistica

Per poter iniziare la procedura è necessario essere in possesso di :

- credenziali SCU (da studente)
- carta di identità
- credenziali SPID
- cellulare su cui arriverà il codice OTP

I passaggi da seguire sono descritti nelle seguenti sezioni:

| A) Acquisizione gratuita di una Firma Digitale Remota tramite coupon | 1  |
|----------------------------------------------------------------------|----|
| B) Attivazione del certificato di Firma Digitale Remota              | 5  |
| C) Scelta del PIN di firma                                           | 7  |
| D) Configurazione dell'applicativo Go-SIGN                           |    |
| E) Firma del contratto tramite Go-SIGN                               | 11 |
| F) Consegna on line del contratto firmato                            | 13 |
| Appendice: ulteriore documentazione disponibile su web               | 15 |
| •••••••••••••••••••••••••••••••••••••••                              |    |

NB : Chi avesse già firmato il contratto in anni precedenti deve eseguire solo i passi alle sezioni E ed F

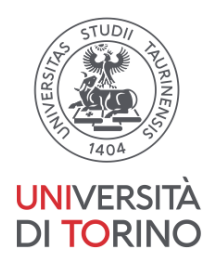

### A) Acquisizione gratuita di una Firma Digitale Remota tramite coupon

1. collegarsi all'applicativo <u>https://www.medtorino.unito.it/docspec</u> tramite credenziali SCU, da questo <u>copiare il numero del coupon</u> indicato accanto alla dicitura "COUPON FIRMA DIGITALE"

|         |                       | ,         |       |                                                |
|---------|-----------------------|-----------|-------|------------------------------------------------|
|         | Archivio Documenti    |           |       |                                                |
|         |                       |           |       |                                                |
|         |                       |           |       |                                                |
|         |                       |           |       |                                                |
|         | Scuola                | Fascicolo |       | Firma Documenti                                |
| ercorso | o di Studio           |           |       |                                                |
|         | A A Ammissions        |           | 0001  |                                                |
|         | A.A. Ammissione       |           | 2021  |                                                |
|         | Anno Immatricolazione |           | 1     |                                                |
| Scuola  |                       |           | MICR  | OBIOLOGIA E VIROLOGIA ORD.2014                 |
|         | Sede Scuola           |           | A.O.U | . Città della Salute e della Scienza di Torino |
|         | Percorso              |           | Norm  | ale                                            |
|         | Matricola Unito       |           | 78901 | 12                                             |
|         | Matricola CSA         |           | -     |                                                |
|         | ID                    |           | 6385  |                                                |
|         | Specializzando Id     |           | 6385  |                                                |
|         | Diario Id             |           |       |                                                |
|         | COURON FIRMA DIGITAL  | Anno 21   | WS14  |                                                |

 collegarsi al sito infocert "Firma digitale - Firma remota" al seguente link: <u>https://ecommerce.infocert.it/products/digitalsign?id=FD-FIRMAREMOTA-SPID</u> (pagina dell'e-commerce infocert) e cliccare su "Hai un codice sconto " (in basso a destra)

| Firma Digitale - Firma remota SPID                                         | Riepilogo ordine                                                                                         |
|----------------------------------------------------------------------------|----------------------------------------------------------------------------------------------------|
| Hai scelto Firma Remota (3 anni) e Riconoscimento<br>Online con SPID       | Firma Remota (3 anni) e Riconoscimento Online con SPID 79,00 € . №                                       |
| Per modificare il metodo scelto, clicca su Modifica                        |                                                                                                    |
| Metodo: Firma Remota (3 anni) e<br>Riconoscimento Online con SPID Modifica | Totale:         79,00 € ⋅ м           IVA:         17,38 €           Totale IVA inclusa:         96,38 € |
| Di quante Firme remote SPID hai bisogno?                                   |                                                                                                    |
| Firma Remota (3 anni) e Riconoscimento<br>Online con SPID 79,00 € - №A     | Hai un codice sconto?                                                                                    |

Università degli Studi di Torino Supporto tecnico alla Guida : <u>firmadigitale.medtorino@unito.it</u>

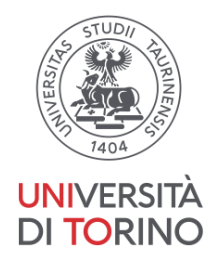

- inserire il codice del COUPON FIRMA DIGITALE (a sinistra)
- cliccare su "Applica il codice" per visualizzare "sconto applicato" (il costo deve diventare 0€)

|                            |               | $\sim$ $\rightarrow$      |
|----------------------------|---------------|---------------------------|
| WS1483-OTP97CLS72          |               | Applica codice            |
| - cliccare su AGGIUNGI E V | AI AL CARRELI | LO e PROCEDI              |
| Accedi                     | Crea il       | tuo account $\rightarrow$ |

- inserire una e-mail, <u>creare una password</u>, apporre un numero di cellulare e compilare i campi richiesti( tutti obbligatori tranne "settore")

- cliccare su "Registrati".
- 3. Apparirà il messaggio : "Completa la registrazione cliccando sul link ricevuto via mail"

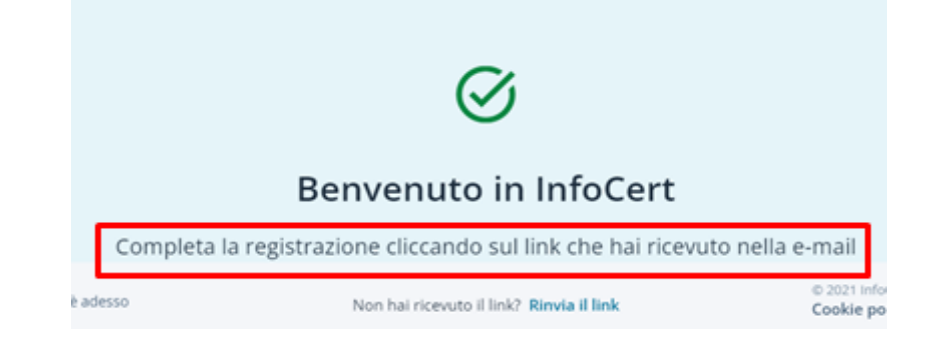

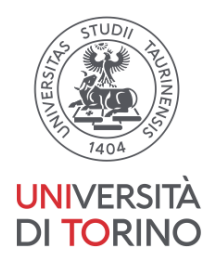

- all'indirizzo di posta inserito in fase di creazione account, arriverà la mail con oggetto: <u>"Link di Verifica</u>" in cui viene comunicato che per completare la Registrazione è necessario :

- cliccare sul link contenuto nella mail ed effettuare login con le credenziali appena create.

|   | contact-verifier                                                                                                    | specializzando Link di Verifica - Gentile Dottoressa, benvenuto in InfoCerti                                                       | Per com    | <b>1</b> |        | 15:36 |
|---|----------------------------------------------------------------------------------------------------|----------------------------------------------------------------------------------------------------|------------|----------|--------|-------|
| [ | Link di Verifica 🚥                                                                                                    | Posta in arrivo x specializzando x                                                                                                 |            |          | ⊜      | Ø     |
| * | contact-verifier@notify.inf<br>ame ▼                                                                                                    | ocert.it 15-36 (2 m                                                                                                    | rinuti fa) | ☆        | 4      | ł     |
| - | Gentile Dottoressa,<br>berwenuto in InfoCerti<br>Per completare la registrazione<br>https://ecommerce.infocert.iv/ec<br>3D&token=utpr268a-c6a0-46a3<br>Grazie,<br>il team InfoCert | clicca sul seguente link di verifica:<br>Immerce-sealcontact-verify?e=ZnJhbmNic2NhbWEyaWEncmE6aWEuZGVsYXVyZV<br>JoBec-a500bc2afefc | V50aUB11   | bm10by   | 5pdA3s | 30%   |
|   |                                                                                                    | Attiva Winda                                                                                                    |            |          |        |       |

4. (NB :è possibile in questa fase visualizzare un "Errore generico, ti preghiamo di riprovare più tardi": in tal caso attendere qualche minuto e riprovare inserendo nuovamente le credenziali suddette per proseguire)

- se tutto ok, verrà visualizzato il messaggio di conferma :"il tuo acquisto è stato effettuato con successo". Cliccare su "continua"

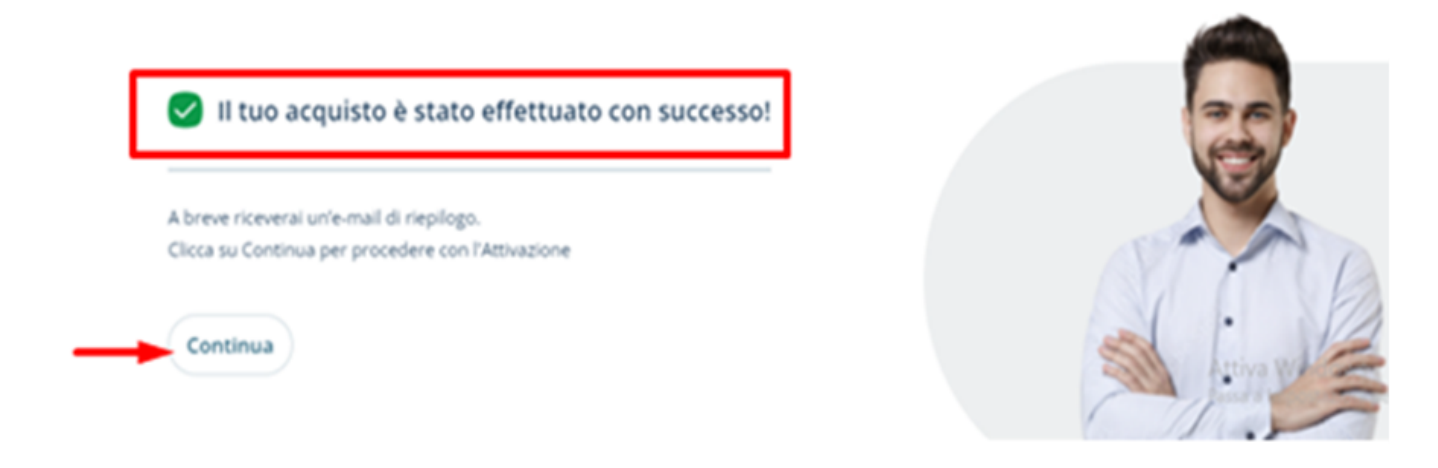

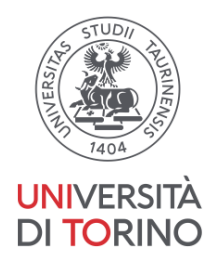

5. Procedere con l'attivazione della firma remota: verrà inviata una e-mail all'indirizzo utilizzato con oggetto :"Acquisto firma digitale : istruzioni per il riconoscimento"

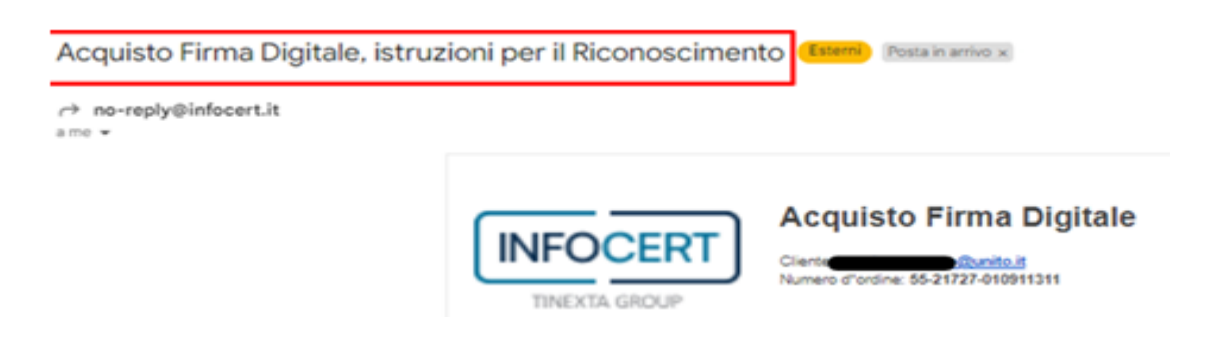

- All'interno della mail suddetta, cliccare sul link "<u>Negozio Infocert</u>" -accedere con la User ID e la password usate per effettuare la registrazione iniziale ad infocert (<u>la userID corrisponde alla mail inserita</u>)
- 7. Cliccare in alto a destra sul box "Servizi da Attivare" (1)

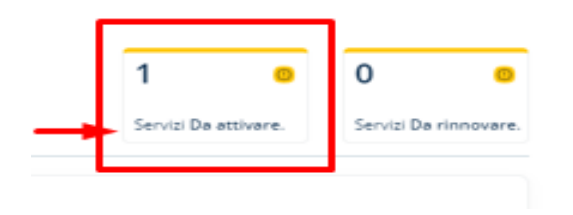

I tuoi servizi

8. Verrà visualizzato il prodotto da attivare (firma digitale): aprire il menù e selezionare "clicca qui"per completare l'operazione e "associa"

| 1 Prodotto                                          |                               | Ordina per: Data ordine                                             |
|-----------------------------------------------------|-------------------------------|---------------------------------------------------------------------|
| Firma Remota (3 anni) e<br>Riconoscimento Online co | n SPID Da attivare            | Associa                                                             |
| Nome utente                                         | Username Servizio<br>MT292535 | Dettagli dell'ordine<br>Numero dell'ordine: <u>55-21727-0109113</u> |

Università degli Studi di Torino Supporto tecnico alla Guida : <u>firmadigitale.medtorino@unito.it</u>

4

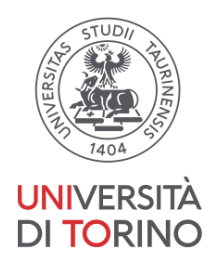

9. scegliere a quale indirizzo e-mail si vuole associare il servizio, poi cliccare su "salva e procedi".

Attivazione Firma Remota (3 anni) e Riconoscimento Online con SPID

| A quale indirizzo e-mail vuoi associare il servizio?                                                                                 | Tempo stimato: 10 minuti |
|----------------------------------------------------------------------------------------------------|--------------------------|
| Puoi attivare Firma Remota (3 anni) e Riconoscimento Online con<br>SPID su questo account oppure inserire un altro indirizzo e-mail. | SALVA E PROCEDI -        |
| Punito.it                                                                                                    |                          |
| <ul> <li>Altro indirizzo e-mail</li> </ul>                                                                                           |                          |

10. Viene quindi visualizzata la pagina successiva con box recante la richiesta:"Sei titolare di questa firma digitale? procedi con l'attivazione":

Nella pagina vengono riportate informazioni su ID ordine e link di attivazione( utili all'identificazione della pratica in caso di assistenza da parte del call center infocert )

| il titolare di questa firma digitale?<br>edi con l'attivazione oppure se stai acquistando per qualcun                 | Tempo stimato: 10 minuti |
|----------------------------------------------------------------------------------------------------|--------------------------|
| ottieni il link necessario da inviare al titolare del servizio.                                                       |                          |
| spia l'id ordine ed il link di attivazione che trovi di seguito ed invialo<br>l'utente che attiverà la Firma Digitale |                          |
| corda: l'id ordine è importante in caso sia necessaria assistenza da                                                  |                          |
| irte del call center per tracciare la pratica di attivazione                                                          |                          |
| ld ordine                                                                                                    |                          |
| 55-40106-010926334                                                                                                    |                          |

continuare, cliccando a destra, sul tasto : "si, procedi"

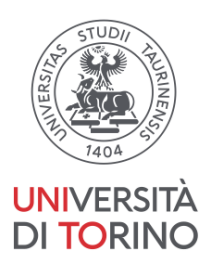

# B) Attivazione del certificato di Firma Digitale Remota

11. da sito infocert, cliccare su "continua", "procedi", per attivare la firma remota tramite SPID

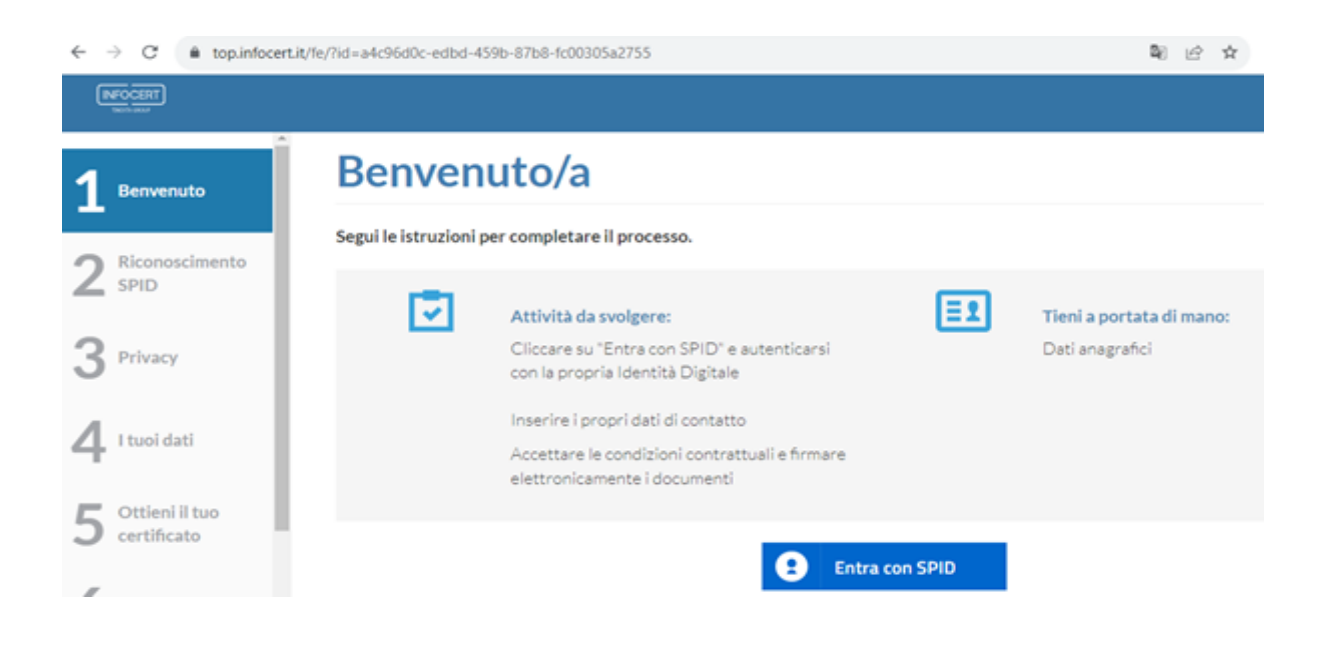

#### completare i 7 step :

step 1 - Benvenuto: entrare con SPID, selezionando il gestore della propria identità

step 2 - effettuare l'autenticazione SPID: verrà richiesta l'autorizzazione di livello 2

step 3 - Visionare l'informativa privacy

step 4 - Verificare le informazioni personali e compilare i campi richiesti (documento di identità, telefono, mail indirizzo..)

step 5 - continuare per ottenere il proprio certificato di firma: accettare le clausole (flag) presenti nella schermata e cliccare sul tasto "Richiedi il tuo certificato".

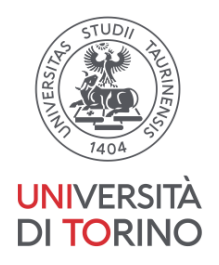

step 6- leggere il contratto, cliccare su "continua "<u>per inserire il codice OTP</u> inviato nel frattempo con <u>un sms sul numero di cellulare registrato</u>

| 2 | Riconoscimento                | Firma il contratto                                                                                                    |
|---|-------------------------------|----------------------------------------------------------------------------------------------------|
| 3 | Privacy                       | CONTRATTO<br>Codice di sicurezza (OTP)                                                                                                    |
| 4 | l tuoi dati                   | Codice di sicurezza (OTP)<br>Inserisci il codice di sicurezza OTP One Time Password) che ti abbiamo appena inviato via SMS sul tuo cellulare |
| 5 | Ottieni il tuo<br>certificato |                                                                                                    |
| 6 | Firma il<br>contratto         | Non hai ricevuto POTP? Reinvia OTP                                                                                                    |
| 7 | Processo<br>completato        |                                                                                                    |

step 7- Processo completato: "tutta la documentazione è stata correttamente sottoscritta digitalmente"

| 2 | Riconoscimento<br>SPID        | I tuoi documen                                 | nti                                                                                                    |
|---|-------------------------------|------------------------------------------------|----------------------------------------------------------------------------------------------------|
| 3 | Privacy                       | Grazie, abbi<br>Tutta la docu<br>Di seguito tr | ibiamo ricevuto la tua richiesta.<br>;cumentazione è stata correttamente sottoscritta digitalmente.<br>; trovi i documenti contrattuali firmati inerenti il tuo Certificato Qualificato, che puoi scaricare e conservare: |
| 4 | I tuoi dati                   |                                                | RATTO 👱                                                                                                    |
| 5 | Ottieni il tuo<br>certificato | Procedura c                                    | i completata con successo.                                                                                                    |
| 6 | Firma il<br>contratto         |                                                | Complet                                                                                                    |
| 7 | Processo<br>completato        |                                                |                                                                                                    |

12. scaricare il contratto e cliccare sul tasto "completa" in basso a destra

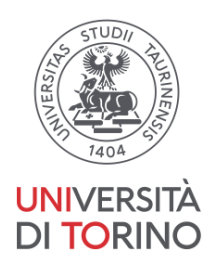

13. <u>impostare la passphrase</u> :password personale che permette di accedere alla busta virtuale ERC (Emergency Request Code) contenente i codici PIN e PUK necessari all'attivazione del certificato.Conferma per visualizzare "procedura completata"

| Per poter attivare la tua Firma Digitale è necessario che tu acceda ai codici di attivazione contenuti in una busta virtuale che ti invieremo.<br>Per garantire la tua sicurezza ti chiediamo di impostare una passphrase che utilizzerai per accedere al file PDF che contiene i codici di attivazion<br>Attenzione: senza la tua passphrase non sarai in grado di attivare la tua Firma Digitale. |
|----------------------------------------------------------------------------------------------------|
| Imposta la Passhprase per la Busta ERC 🔞                                                                                                    |
| Imposta la Passhprase per la Busta ERC                                                                                                    |
| Conferma la Passhprase per la Busta ERC                                                                                                    |
| Conferma la Passhprase per la Busta ERC                                                                                                    |
|                                                                                                    |
| Conferma e procegui 🔰                                                                                                    |
|                                                                                                    |

14. A questo punto la firma digitale è stata "registrata": all'indirizzo mail inserito arriverà <u>(entro 15 minuti</u> <u>circa</u>) una mail con oggetto: "*Codici firma digitale*" da <u>signature.activation@infocert.it</u>

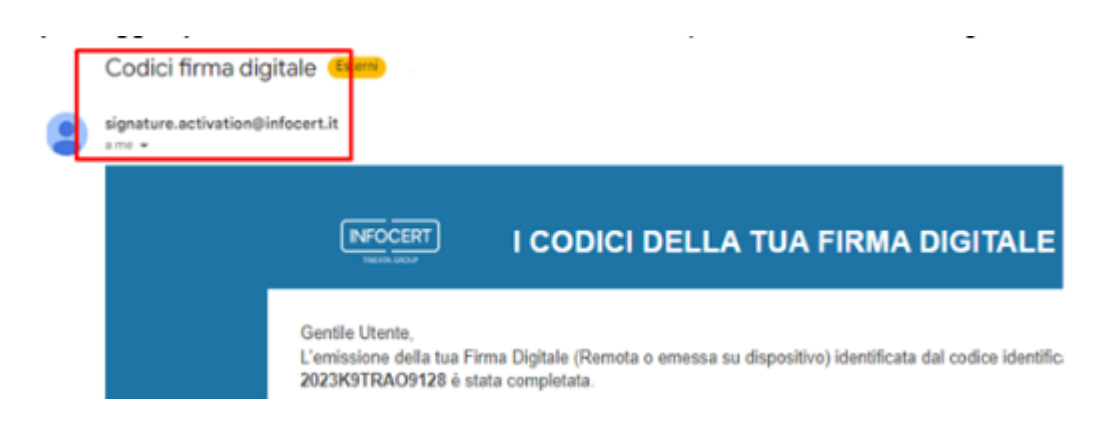

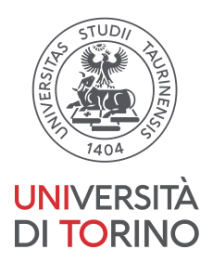

# C) Scelta del PIN di firma

15. Aprire la mail suddetta con oggetto: "*Codici firma digitale*",e seguire le istruzioni : scaricare la "busta cifrata ERC (chiamata "codici.pdf") allegata alla mail aprendola con la passphrase scelta al passaggio precedente: <u>contiene i codici PIN/PUK per attivare la firma digitale ed il codice ERC</u>

|                                 | Gentile Utente,<br>L'emissione della tua Firma Digitale (Remota o emessa su dispositivo) identificata dal codice identific:<br>2023K9TRAO9128 è stata completata.      |
|---------------------------------|----------------------------------------------------------------------------------------------------|
|                                 | In allegato trovi la "Busta Cifrata", il file che contiene il tuo PIN di Firma, il codice PUK ed il numero (<br>tua Firma Digitale.                                    |
|                                 | Per accedere al file dovrai inserire la passphrase che hai scelto al momento della registrazione.                                                                      |
|                                 | Clicca qui per impostare il tuo PIN e attivare il tuo certificato di firma digitale. Accedi utilizzando c<br>Fardirizzo email e la password precedentemente impostata. |
| Un allegato • Scansic           | one eseguita da Gmail 🕕                                                                                                    |
| Avviso allega<br>dannosi. Se no | to criptato – Presta atten<br>n conosci il mittente olo rit                                                                                                    |
|                                 | <b></b>                                                                                                    |
| codici.pdf                      | ·                                                                                                    |

16. aprire il link <u>https://mysign.infocert.it/#/login</u> ( indicato nella mail dalla voce <u>Clicca qui</u>") ed autenticarsi con la User ID e la password usate per effettuare la registrazione iniziale ad infocert (<u>la userID</u> <u>corrisponde alla mail inserita</u>)

- scegliere un **PIN di firma** dei documenti (II PIN di firma è costituito da 8 cifre, si suggerisce dunque di <u>crearlo</u> utilizzando una data che si ricorda facilmente, nella forma DDMMYYYY. "(*NB: il PIN di firma sarà* noto solo a chi l'ha scelto e andrà custodito con cura poiché non recuperabile)",confermarlo nel box a destra.

- Inserire il codice PUK ricevuto nella busta ERC (codici.pdf ) allegata alla mail

| and all the second part of the second           |                                                       |
|-------------------------------------------------|-------------------------------------------------------|
| nserisci li nuovo Pilv di firma                 | Conferma II PIN                                       |
|                                                 |                                                       |
| oricci il DUV cho trovi pollo busto virtualo r  | isourita via empil                                    |
| erisci il PUK che trovi nella busta virtuale r  | ricevuta via email Inserisci codice OTP Invia nuovo C |
| serisci il PUK che trovi nella busta virtuale r | ricevuta via email Inserisci codice OTP Invia nuovo C |

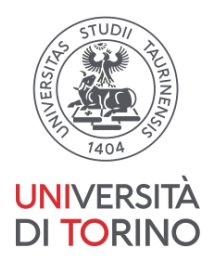

- 17. Inserire il **codice OTP** ricevuto via messaggio su cellulare per confermare l'operazione di cui sopra( tempo massimo per inserire il codice OTP :30 secondi, se scade richiederne uno nuovo: "re-invia")
- 18. Il certificato di firma remota è ora attivo e utilizzabile

# D) Configurazione dell'applicativo Go-SIGN

19. scaricare il software Dike Go Sign (<u>GoSign - applicativo di firma</u>) su PC e procedere con l' installazione seguendo i passaggi indicati a video

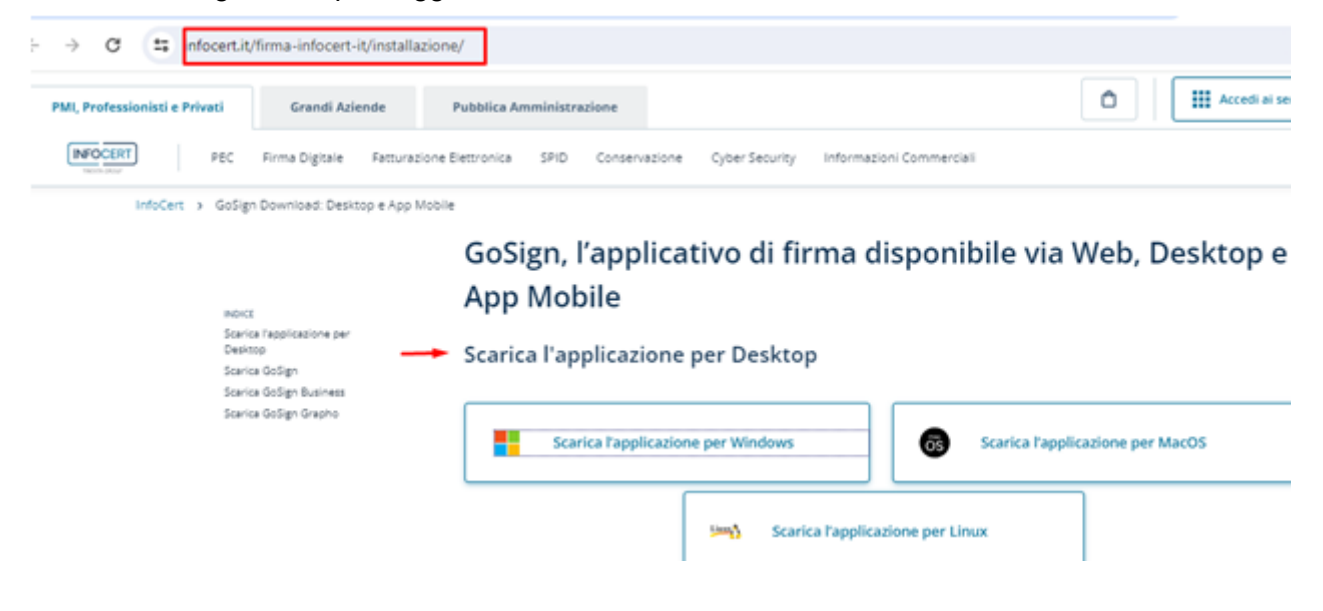

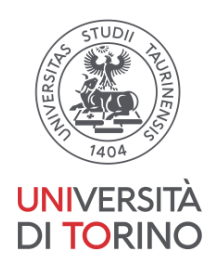

20. Aprire il software e in "accedi e registrati" inserire la userid e la pw usate per effettuare la registrazione iniziale ad infocert (la userID corrisponde alla mail inserita)

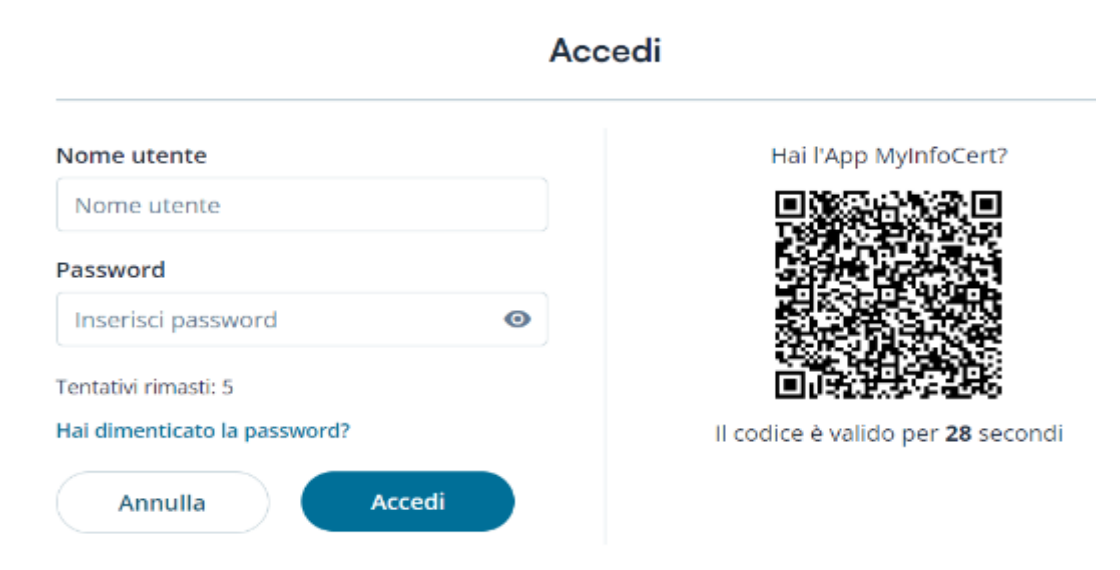

#### - accettare la licenza cliccando al fondo del documento apparso a video

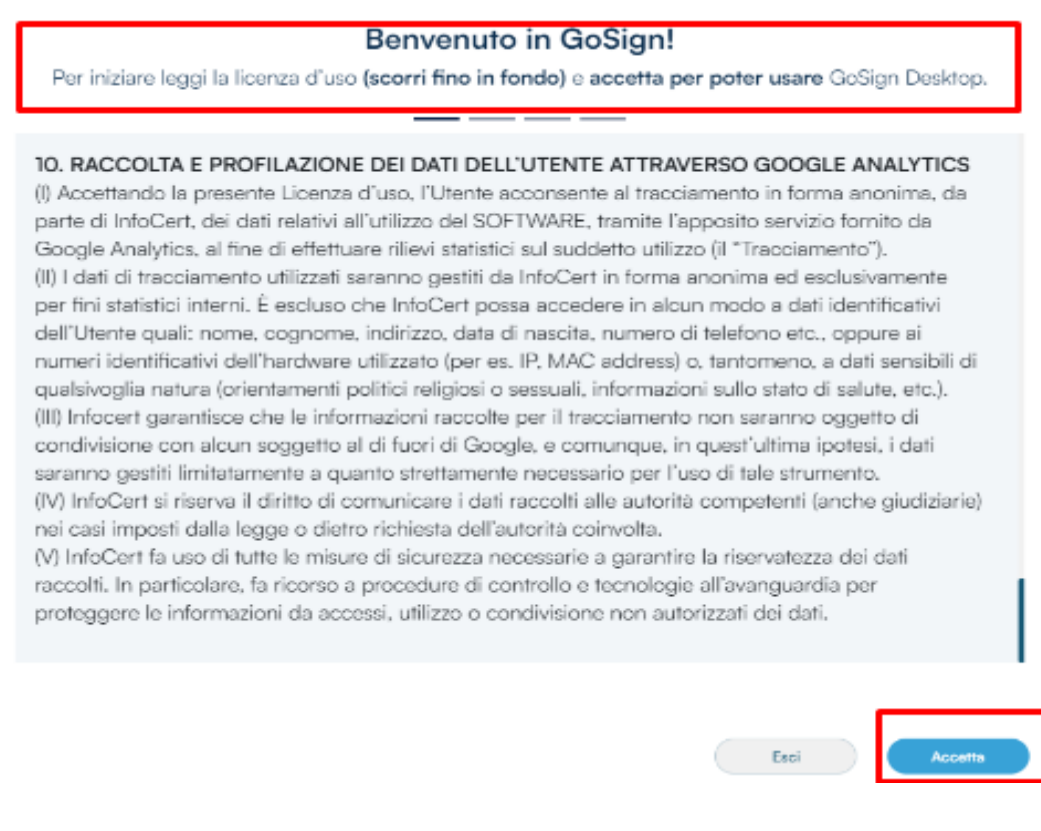

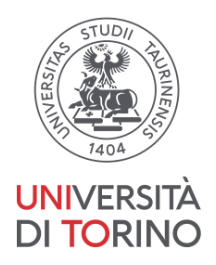

- visualizzando la pagina "configura go-sign" de-flaggare il codice di Firma remota infocert,

|                                                           | Configura GoSign                                                               |
|-----------------------------------------------------------|--------------------------------------------------------------------------------|
| Alla tua utenza son                                       | o associati alcuni servizi, collegali subito da qui per risparmiare tempo dopo |
|                                                           |                                                                                |
|                                                           |                                                                                |
| والمراجع فالمراجع والمراجع                                |                                                                                |
| vizi collegati alla tua i<br>ziona i servizi che vuoi co  | utenza<br>illegare e caricare su GoSlgn                                        |
| vizi collegati alla tua u<br>ziona i servizi che vuoi co  | utenza<br>Illegare e caricare su GoSlgn                                        |
| vizi collegati alla tua v<br>ziona i servizi che vuoi co  | utenza<br>Illegare e caricare su GoSlgn                                        |
| vizi collegati alla tua i<br>iziona i servizi che vuoi co | utenza<br>illegare e caricare su GoSlgn                                        |

- cliccare su "accetta" (in basso a destra)

- saltare la pagina che propone "digita la tua firma " :

|       | Digita la tua                                  | firma |  |
|-------|------------------------------------------------|-------|--|
|       | Scegli un fent per la tua firma<br>Mario Rossi |       |  |
| Salta |                                                |       |  |

configurazione completata - (cliccare su "chiudi" in basso a destra )

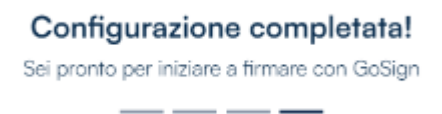

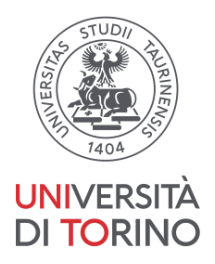

selezionare la voce "Firma e certificati "a destra ,cliccare sul segno "+" accanto a "Firma Remota" e inserire lo userid e la pw usate per effettuare la registrazione iniziale ad infocert

|                   | Firme e Certificati | Firma dispositivo                                                           | × STATO: DISATTIVO | Ð |
|-------------------|---------------------|-----------------------------------------------------------------------------|--------------------|---|
| Servizi a consumo |                     | 🕝 Firma remota                                                              | × STATO: DISATTIVO | - |
|                   |                     | Inserisci le credenziali per accedere al portale https://mysign.infocert.it |                    |   |
|                   |                     | Nome utente del firmatario                                                  |                    |   |
|                   |                     | masiaa maana @unito.it                                                      |                    |   |
|                   |                     | Password del firmatario                                                     |                    |   |
| ( <u>la us</u>    | erID corrispon      | PASSWORD DIMENTICATA?<br>de alla mail inserita).                            |                    |   |

21. lo stato passa da disattivo ad "attivo", si visualizza la propria user ID : flaggare

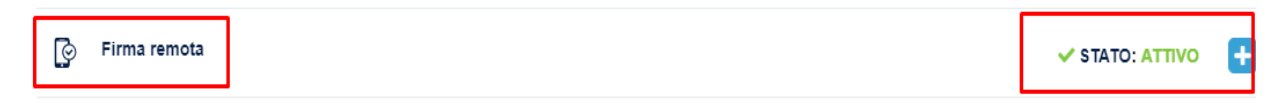

22. L'account è adesso attivo e utilizzabile

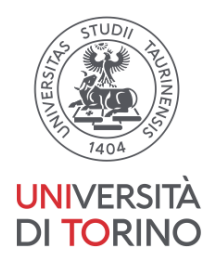

- E) Firma del contratto tramite Go-SIGN
- 23. Accedere a https://www.medtorino.unito.it/docspec ,

andare sulla sezione "Firma documenti"e scaricare il documento del contratto :salvandolo, <u>non</u> <u>modificare il nome del documento</u>. (Attenzione : le firme già visibili sul pdf fanno parte del documento originario, manca quella del medico specializzando, da apporre.)

| ← → C                          | medtorino.unito.it/docspec#/                          |            |                   |
|--------------------------------|-------------------------------------------------------|------------|-------------------|
| R                              | Medici Formazione Specialistica<br>Archivio Documenti |            |                   |
|                                |                                                       |            |                   |
|                                |                                                       |            |                   |
|                                | Scuola                                                | Fascicolo  | Firma Documenti   |
| Contratto<br>2021-1 Carica Doc | umento Firmato                                        | signed.pdf | Scarica Documento |
|                                |                                                       |            |                   |

24. Aprire Go-sign, dalla schermata home, posizionarsi sul button "firma "e trascinare o selezionare il file da firmare

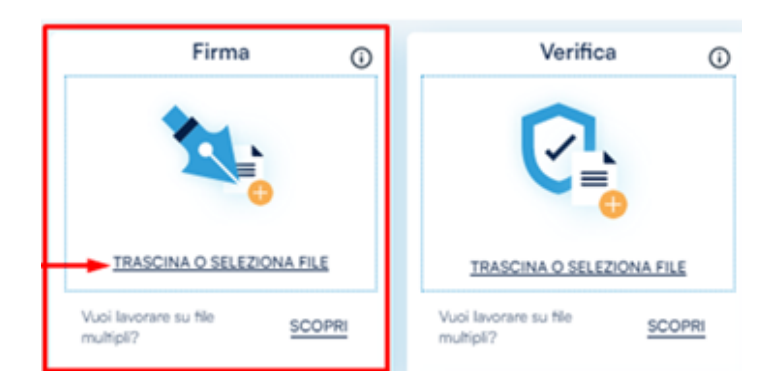

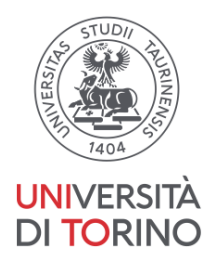

25. Scegliere tipo di firma PADES-T e conferma.

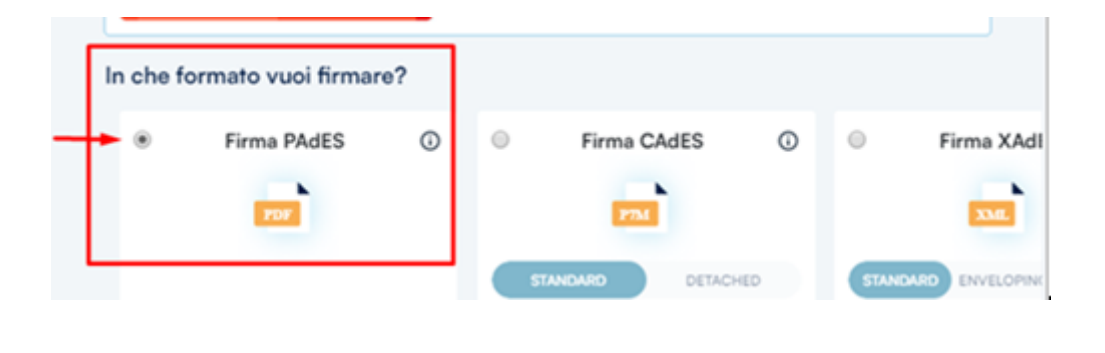

26. Disabilitare la funzione "doppio click per aggiungere firma" e confermare

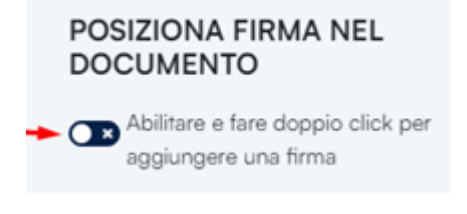

- non voglio marcare il documento e confermare

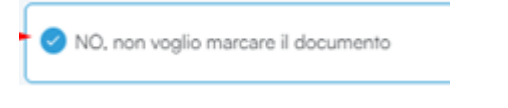

27. Appare la sezione "con che certificato vuoi firmare?" Selezionare il box : FIRMA REMOTA

#### CON CHE CERTIFICATO VUOI FIRMARE?

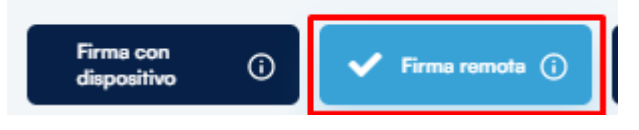

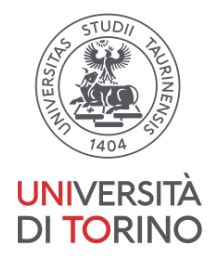

28. in conferma operazione firma Inserire il PIN di firma di 8 numeri (creato in precedenza nella sezione C: Scelta del PIN di firma )

| CONFERMA L'OPERAZIONE DI FIR     | RMA                              | ×      |
|----------------------------------|----------------------------------|--------|
| Inserisci il PIN di firma remota | Inserisci il PIN di firma remota | 8      |
|                                  | 00                               | NFERMA |

29. Inserire poi il codice OTP arrivato via sms sul cellulare

| CONFERMA L'OPERAZIONE DI F              | IRMA                    | ×        |
|-----------------------------------------|-------------------------|----------|
| Inserisci il codice OTP<br>RE-INVIA(28) | Inserisci il codice OTP | 0        |
|                                         | •                       | CONFERMA |

30. Il file è firmato: cliccare contestualmente su "Verifica" per assicurarsi che ci sia la firma corretta ( successivamente è possibile verificare la firma dei documenti caricandoli nella sezione "verifica" che appare come "button" della home page.

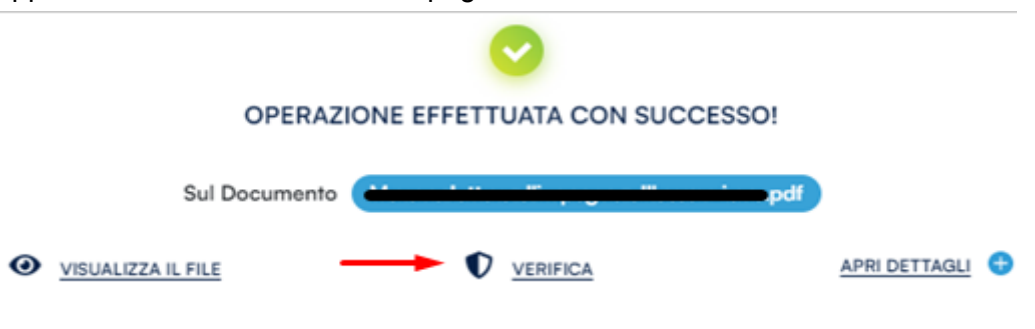

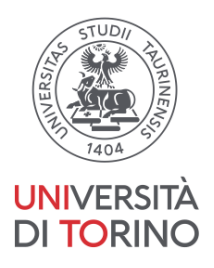

## F) Consegna on line del contratto firmato

31. Caricare il contratto firmato sul sito medtorino.unito.it/docspec <u>https://www.medtorino.unito.it/docspec</u> (accesso con le proprie credenziali SCU) : posizionarsi sulla scheda " Firma Documenti" e procedere cliccando sul box "Carica documento firmato". ATTENZIONE : <u>non modificare il nome del documento</u>

| ← → C      | medtorino.unito.it/docspec#/                          |            |                   |  |
|------------|-------------------------------------------------------|------------|-------------------|--|
| 2          | Medici Formazione Specialistica<br>Archivio Documenti |            |                   |  |
|            |                                                       |            |                   |  |
|            |                                                       |            |                   |  |
|            | Scuola                                                | Fascicolo  | Firma Documenti   |  |
| Contratto  |                                                       |            |                   |  |
| 2021-      | 6384-20221222-Contratto_                              | signed.pdf | Scarica Documento |  |
| Carica Doc | umento Firmato                                        |            |                   |  |
|            |                                                       |            |                   |  |

32. Il Documento, una volta firmato e caricato, verrà elaborato dal sistema e potrà essere scaricato cliccando sulla voce "scarica documento":

| t medtorino.unito.it/d                  | docspec#/?returnUrl=%2F |                                      |                                 | * 🛃 🛛 🞱              | ÷    |
|-----------------------------------------|-------------------------|--------------------------------------|---------------------------------|----------------------|------|
| Medici Formazione<br>Archivio Documenti | Specialistica           |                                      | Contratto_sign<br>158 k8 • Fine | ed.pdf               | Esci |
| Scuola                                  | Fascicolo               | Firma Documenti                      | Contratti Anni                  | Sospensioni          |      |
|                                         |                         | Documenti                            | in Elaborazione                 |                      |      |
|                                         |                         | 2021-1<br>Contratto_sig<br>contratto | -6385-20221223-<br>ned.pdf      | Scarica<br>Documento |      |

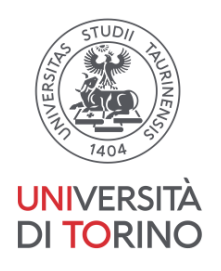

33. Effettuato il download, aprendo il documento in pdf ( ad es utilizzando Adobe Acrobat), la propria firma apposta digitalmente risulterà visibile posizionandosi sull'icona dell firme ( il "pennino" presente a destra o sulla barra in alto).

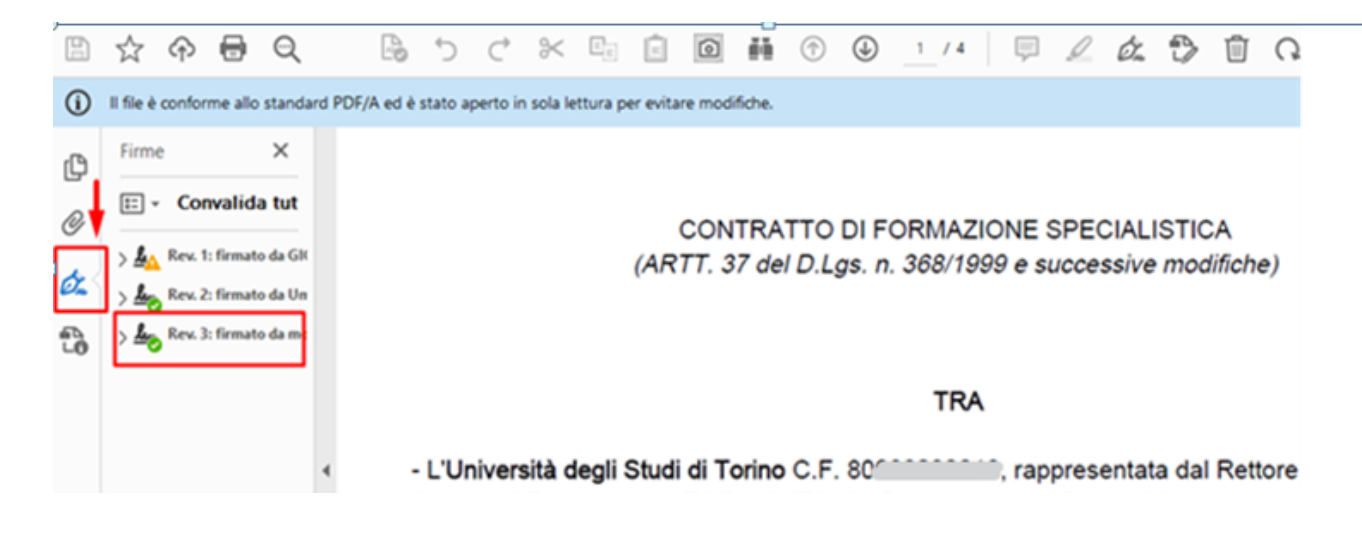

#### Appendice: ulteriore documentazione disponibile su web

Per eventuali approfondimenti, si segnala la possibilità di consultare via web la documentazione resa disponibile da **Infocert**:

- una guida relativa alla richiesta di firma remota con SPID che corrisponde a quanto descritto nelle sezioni B,C e D della presente guida: <u>https://help.infocert.it/Home/Guida/guida-alla-richiesta-di-una-firma-remota-con-riconosc</u> <u>imento-spid</u>
- un video che illustra gli step da compiere attivando la firma digitale remota, argomento trattato nella sezione C della presente guida: <u>https://help.infocert.it/Home/video/come-attivare-la-tua-firma-digitale-remota-infocert</u>

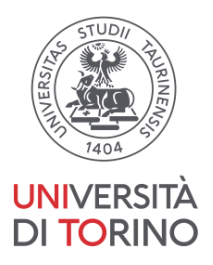